## Important Safety Instructions

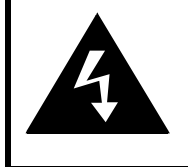

# CAUTION

## RISK OF ELECTRIC SHOCK DO NOT OPEN!

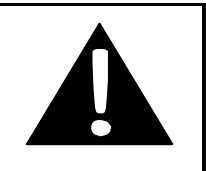

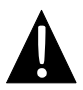

The exclamation point within an equilateral triangle is intended to alert the user to the presence of important operating and maintenance (servicing) instructions in the literature accompanying the appliance.

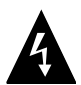

The lightning flash with arrowhead symbol, within an equilateral triangle, is intended to alert the user to the presence of un-insulated "dangerous voltage" within the product's enclosure that may be of sufficient magnitude to constitute a risk of electric to persons.

## CAUTION

- To reduce the risk of electric shock, do not remove the cover (or back). No user-serviceable parts inside. Refer servicing to qualified service personnel. Unplug the product from the wall outlet before servicing or when it is unused for a long period of time.
- The manufacturer should not hold responsibility for the damage caused by any substitutions and modifications of the product without authorization from the manufacturer or authorized unit.
- 3. Danger of explosion if battery is incorrectly replaced. Replace only with the same or equivalent type.

## WARNING

The apparatus shall not be exposed to dripping or splashing and that no objects filled with liquids, such as vases, shall be placed on the apparatus.

## Prestigio GeoVision 3120/4120/5120 – Accessories List

| ITEM                                                                                                    | NAME                                           | QTY |
|----------------------------------------------------------------------------------------------------|------------------------------------------------|-----|
|                                                                                                    | Car Charger                                    | 1   |
| <b>9</b>                                                                                                    | Mounting Cradle                                | 1   |
| ~                                                                                                    | USB Cable                                      | 1   |
|                                                                                                    | Touch Pen                                      | 1   |
|                                                                                                    | Leather Carrying Case<br>(GeoVision 5120 Only) | 1   |
| Perdoc<br>Control (Control (Contro) (Control (Contro) (Cont | Driver/Documentation CD                        | 1   |
| Prestropo<br>Economia<br>meno vagas                                                                                                    | User Manual                                    | 1   |
|                                                                                                    | Warranty Card                                  | 1   |

## Front and Side View

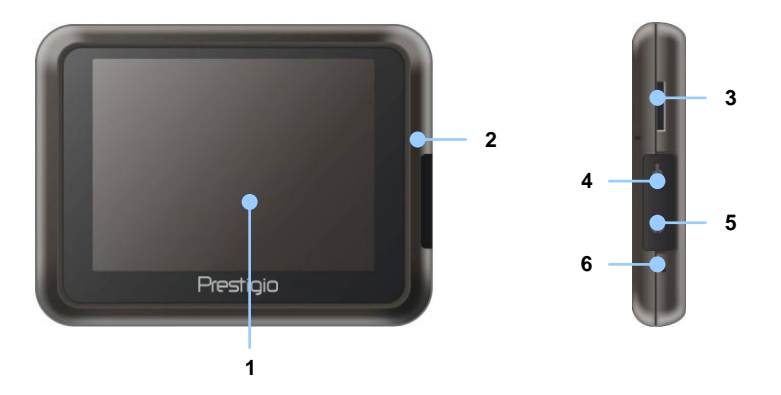

#### 1. LCD Touch Screen

Tap the screen with touch pen or finger to select menu commands or to enter information.

## 2. Battery Status Indicator

The indicator glows in bright amber color when battery is fully charged and in red color when charging.

#### 3. microSD Slot

Receives microSD memory card for data access or memory expansion.

#### 4. Mini-USB Port

Connects to USB Cable for data access or battery charging

#### 5. Headphone Port

Connects to stereo headphones or headsets.

#### 6. Reset Button

Press to reboot the device.

# View of Main Unit

## Rear and Top View

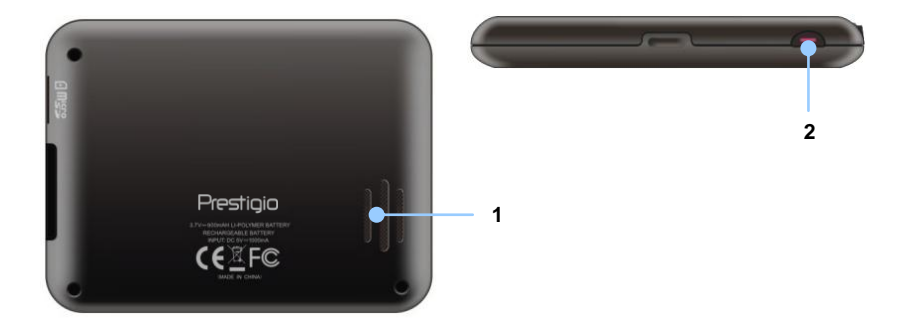

#### 1. Speaker

Emits sound, voice or music.

#### 2. Power Button

Press to power ON/OFF device.

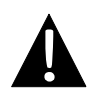

## NOTE:

Please always make sure that the device and any other external device connected to the device are powered off and unplugged from the power supply before attempting to connect the device to any external device.

## Inserting microSD Card

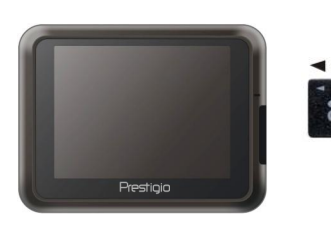

- To insert a microSD card, place connector towards device and card label towards the front side of the device.
- To remove a microSD card, gently press the edge of the card to release the safety lock and pull the card out of the slot.

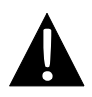

## NOTE:

Please always make sure that no application is accessing the microSD card before extraction.

## Connecting to External USB Device (Charging)

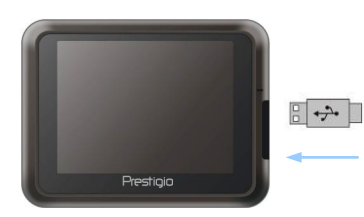

- Flip open the protective rubber cover towards the front of the device.
- Insert USB connector into the appropriate USB port.
- Insert the other USB connector into USB port on PC to start charging.

# **Device Connections**

## **Connecting to Earphones**

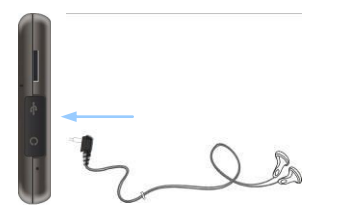

- Flip open the protective rubber cover towards the front of the device.
- Insert earphone jack (earphones not included) into the appropriate earphone port to switch audio output from device speaker to earphone.

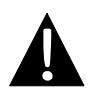

#### NOTE:

Excessively loud volume is potentially detrimental to hearing. Please turn down the volume before connecting the earphone and gradually turn up the volume to a comfortable level.

## Connecting to Car Charger

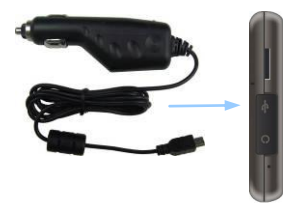

NOTE:

- Flip open the protective rubber cover towards the front of the device.
- Insert USB connector into the appropriate USB port.
- Insert car charger connector into vehicle 5V accessory/cigarette socket to start charging.

Please connect the car charger to vehicle 5V accessory/cigarette socket after vehicle engine is started to protect the device from sudden surges in current.

## About Rechargeable Battery

The device is equipped with a built-in rechargeable battery. Please fully charge the battery (for at least 8 hours) before initial use. The battery status indicator glows in red color when charging and turns bright amber color when charging is complete. Charging time is approximately 2 hours.

## Working conditions and precautions for the rechargeable battery

- Device with new batteries should be fully charged before initial use.
- Battery should only be used and charged when temperatures are between 0°  $\sim$  37°C.
- It is not necessary to start charging the device before the battery is fully discharged.

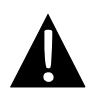

## NOTE:

Please connect the car charger to vehicle 5V accessory/cigarette socket after vehicle engine is started to protect the device from sudden surges in current.

# Using Mounting Cradle

#### NOTE:

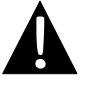

- Do not operate the device while driving.
- Please select an appropriate location on the dashboard or windshield where the device will not obstruct driver field of vision.

## **Device Mounting Procedures**

The device can be securely mounted on vehicle dashboard or windshield with the mounting cradle included. Please follow procedures below to operate mounting cradle:

- 1. Select an appropriate location on windshield or dashboard where the device and mounting cradle will not obstruct driver field of vision.
- 2. Please also make sure that the device has a clear view of sky to attain best GPS reception.

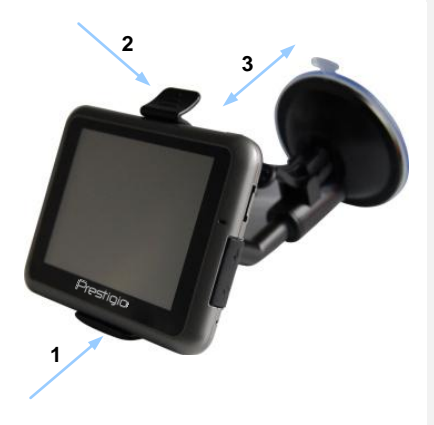

- Place device on the bracket with bottom positioned on the appropriate socket as illustrated by Arrow 1.
- Push on the top edge as illustrated by Arrow 2 to securely install device onto the cradle.
- Lift the suction cup lever and press the suction cup at desired location.
- Press down the suction cup lever as illustrated by Arrow 3 to secure the mounting cradle on the surface.
- Rotate the knob to adjust device to desired viewing angle.

## To Dismount Device

- 1. Push the tap on top of the mounting cradle to release the device.
- Lift the suction cup lever to easily remove the suction cup from windshield or dashboard.

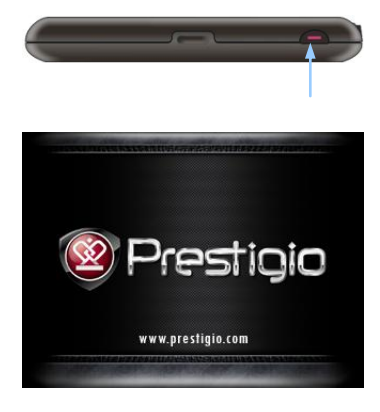

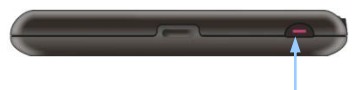

- 1. Press and hold **Power Button** to turn on device.
- Shortly after the greeting screen is shown, the main menu will be displayed.
- Tap the corresponding buttons with touch pen included to navigate various functions.
- 4. Press and hold **Power Button** to turn off the device or to allow device to enter sleep mode.

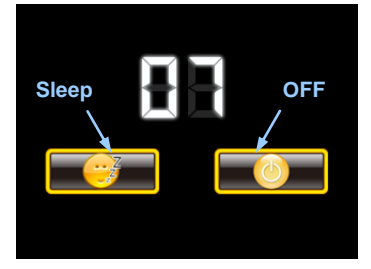

 Tap Sleep icon to instruct device to enter sleeping mode or OFF icon to complete turn off the device.

# **Getting Started**

| R | Ljubljana<br>Trieste<br>Rijeka<br>Pula<br>V 72.km          | Varaždin<br>Zagreb<br>lovac Sisak<br>Ban | ime Menu                      |
|---|------------------------------------------------------------|------------------------------------------|-------------------------------|
|   | Displays volume control menu                               | +                                        | Zooms in                      |
|   | Rotates map towards surface                                | -                                        | Zooms out                     |
|   | Rotates map towards<br>2D display                          |                                          | Starts GPS logging            |
| ) | Displays menu with route or trip functions                 |                                          | Stops GPS logging             |
|   | Displays compass<br>aligning to the direction<br>of device | 5                                        | Rotates map counter clockwise |

C

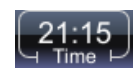

^

 $\sim$ 

Route

 $\bigcirc$ 

Menu

Displays time; touch and hold to switch to GPS speed

Displays main menu

Rotates map clockwise

# Navigation

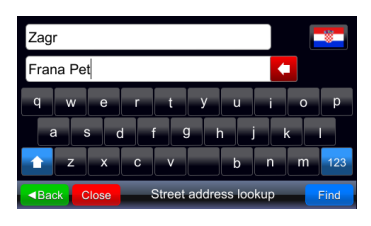

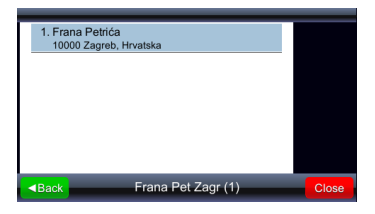

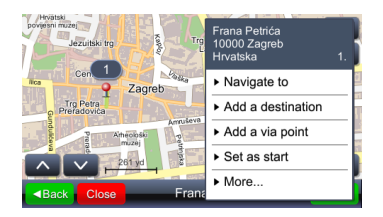

Menu displays main menu.
Find starts the search based on

given input.

- Select the desired location from given search results by taping the appropriate entry from the list.
- 4. Selected location is shown on the map.
- 5. If a desired location is chosen it can be used for the route calculation
- Navigate to sets location as destination, calculates the route and starts guidance

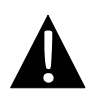

## NOTE:

Guidance to location assumes calculation from current GPS position to given destination. Current position is determined by GPS signal – GPS signal availability is denoted by **Seps**.

## Guidance

By choosing guidance item **>** Navigate route is calculated and guidance is started. Guidance window is shown below:

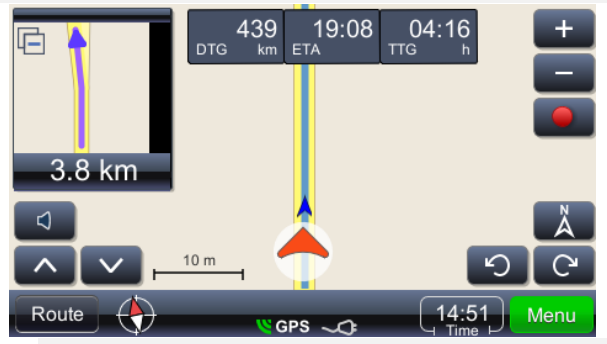

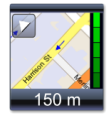

Displays next maneuver with real geometry of streets in enlarged view. This window can be closed by touching little triangle in the upper left corner

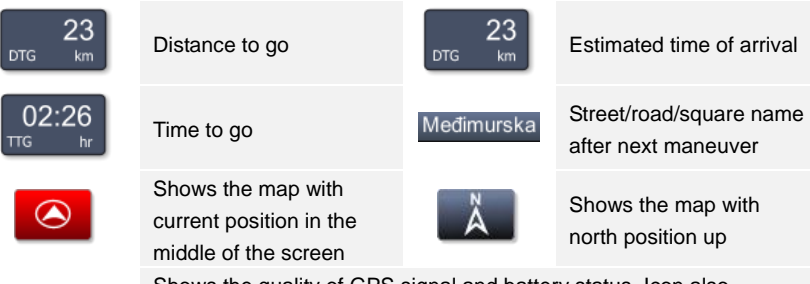

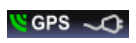

Shows the quality of GPS signal and battery status. Icon also functions as the switch for window changing (guidance, tachometer, and GPS signal summary window)

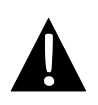

## NOTE:

Display of last three fields is changed with the street/road/square name display next on route. In order to stop the change field needs to be touched. To resume the change field needs to be touched again.

Brightness of the screen can be adjusted for different lighting conditions - very bright when the sun is shining or darker in the tunnels. Adjustment is done as follows:

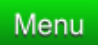

Brings up main menu with possible actions. Find  $\blacktriangleright$  Settings on the list.

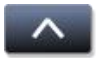

Brings up lower part of the list of actions where **Settings** can be found

Settings Allows change of settings

Map

Brings up map display settings menu and choice of the map.

| Map scheme:      |      |
|------------------|------|
| Auto day/night 😜 | Back |
| Day              |      |
| Night            | -    |
|                  | -    |
|                  |      |
|                  |      |

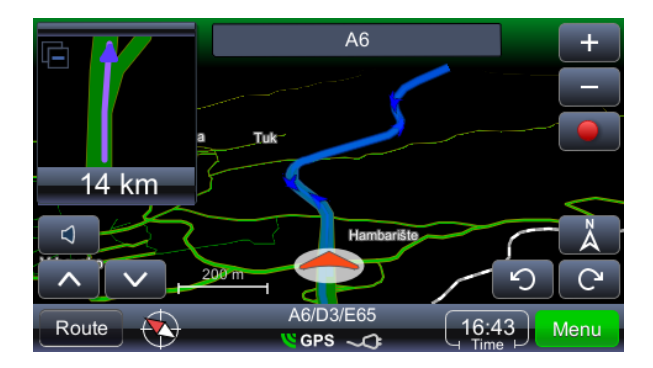

# EΝ

# Route Preview and Editing

#### NOTE:

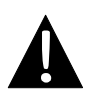

Guidance to location assumes calculation from current GPS position to given destination. Current position is determined by GPS signal – GPS signal availability is denoted by **GPS**. In case of calculating the route from other, non GPS position we use word **TRIP** instead of **ROUTE** (Trip overview, Trip summary, Places along the trip, etc)

| Route Overview         | Shows the route on the map                                                                                                  |
|------------------------|----------------------------------------------------------------------------------------------------|
| Route Summary          | Review of route data                                                                                                    |
| Places along the route | Searches for POIs along the route                                                                                           |
| Drop next via point    | Calculates the route by dropping next via point                                                                             |
| Avoid next             | Calculates the route by avoiding next 1, 2, 5, 10, or 20 KM on the existing route (in case of traffic jams or constructions |
| Delete this route      | Deletes the actual route                                                                                                    |
| ► Via points list      | List of via points. Allows optimization of the route using traveling salesman algorithm                                     |
| Maneuvers list         | Gives the list of all maneuvers on the route                                                                                |
| Route & vehicle types  | Brings up route settings menu                                                                                               |
| Avoid road types       | Calculate route by avoiding certain types of roads                                                                          |
| Exclude road types     | Excludes the road types                                                                                                    |
| Save this route        | Saves the route                                                                                                    |

## Changing Route Destination or Adding Via Points

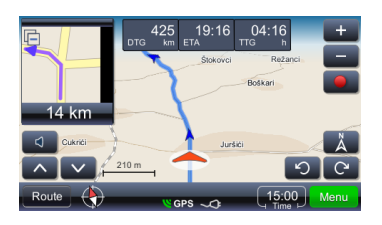

To change route destination or add via point:

- Menu Brings up main menu with possible actions list. Choose search method as needed – after acquiring results choose appropriate route.
- 2. Brings up possible actions for a chosen result

Search along the route (objective is most commonly finding gas stations, restaurants or accommodation is performed as following:

- Route Brings up main menu with possible actions list. Choose search method as needed – after acquiring results choose appropriate route.
- 2. Places along the route: brings up menu with POI categories list.

Touching a selected result displays context menu. In this case **Add as via point** should be selected.

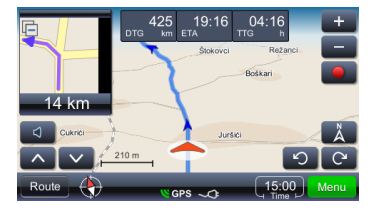

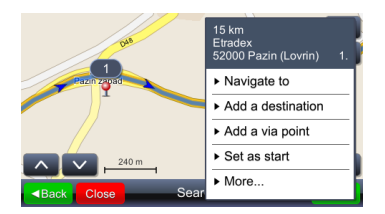

# Route Preview and Editing

## Changing the Order of Via Points

If you need to recalculate route with existing parameters (via points and destination) but with changed via points order, please do the following:

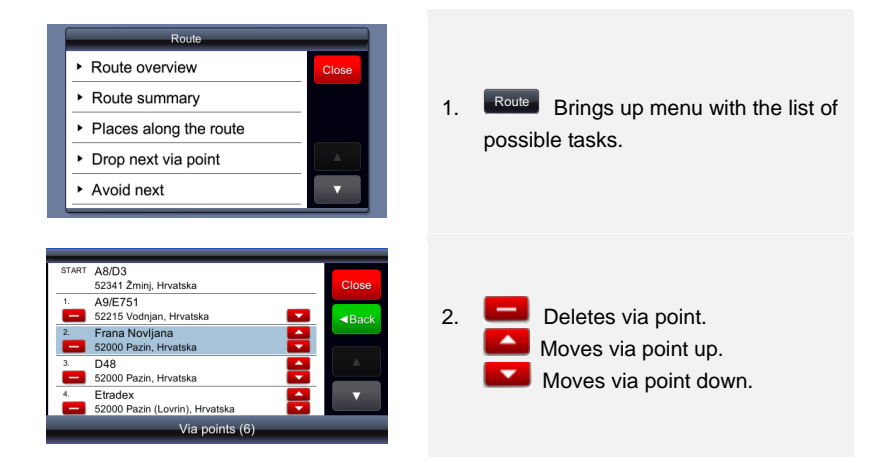

## Optimize Stops Order (Via Points Order)

If you need to recalculate optimal route and wish to keep via points , it can be done as following. During this operation starting point becomes finishing point. First, define all needed parameters – starting point and via points/destinations. It can be done by adding destinations in succession. In other words, chosen location is set as starting point, another location is added as destination and by adding third location as destination second location becomes via point. Route is calculated automatically:

# Route Preview and Editing

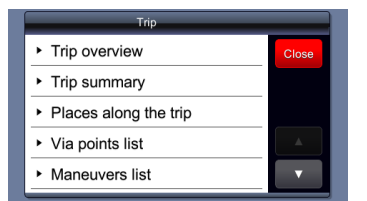

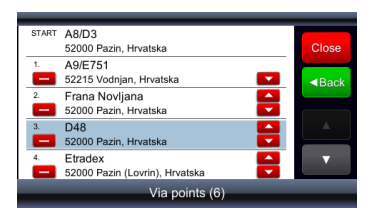

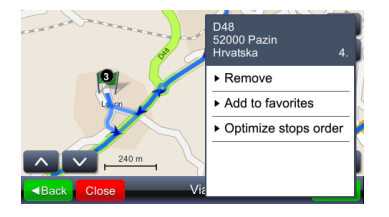

After all needed and chosen are set as route parameters, and route is calculated, route optimizing is done as following:

- 1. Route Brings up menu with the list of possible tasks.
- 2. Choosing any point on route.
- Brings up menu with possible tasks and route optimizing.
- Optimizing via points order recalculates new route and keeps all via points

#### NOTE:

Start point becomes finish point after the operation is completed.

## Find Location

#### Find location

Brings up search menu. It is possible to search by address, city only (city center), postal code, named junction and longitude and latitude.

**Special characters**: it is not necessary to enter special characters (č, đ, ž, ü, ö). Replace special characters with (c, z, d, u, o)

Find Street address should be used for searches when street and house number are known.

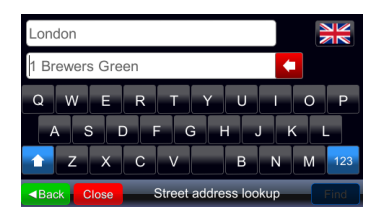

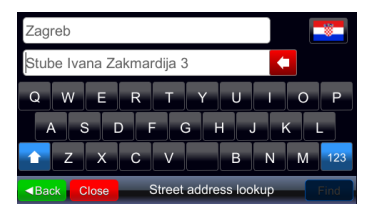

When searching address, two input fields are offered, and if there is no text entered, the content of them will be sample city/town name in the first, and sample street address (including sample street number, if map contains street numbers) in the second. This sample address changes as current country is changed (via flag button).

The ordering of the house number (before or after the street name) suggested is the ordering that is correct for the map of the currently selected country. The user should enter desired address in format specific for the currently selected country (if the user wants to search the house number at all).

Once a letter is typed in any of the two input fields, the sample data (grey) will disappear.

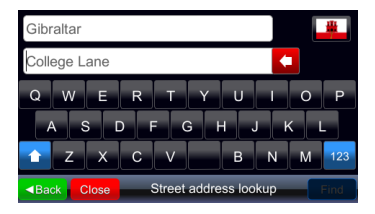

If a house number does not appear in the suggestion, the map data for the current country most likely does not contain house numbers data at all, so entering a house number would be unnecessary.

The sample name of the city/town is also provided when **Find city center** is used.

## Find Place (POI)

#### Find place

Brings up menu for search of POIs. The whole or the partial name of the POI user is interested in should be entered. The search is performed for the selected country regardless of the POI category, or its vicinity.

| 1. INA<br>43.                                         | Šijana II.<br>istarske divizije 93, 52100 Pula, Hrvatska | Near me |
|-------------------------------------------------------|----------------------------------------------------------|---------|
| 2. INA<br>Ban                                         | -plin<br>jol bb, 51280 Banjol, Rab, Hrvatska             |         |
| 3. INA<br>230                                         | 00 Zadar, Hrvatska                                       |         |
| 4. INA<br>230                                         | 00 Zadar, Hrvatska                                       | •       |
| 5. Ina<br>212                                         | 10 Solin, Hrvatska                                       | ▼       |
| <back< td=""><td>INA (100)</td><td>Close</td></back<> | INA (100)                                                | Close   |

By clicking Neares button, POIs will be re-searched, this time based not only the name, but the distance to current position also.

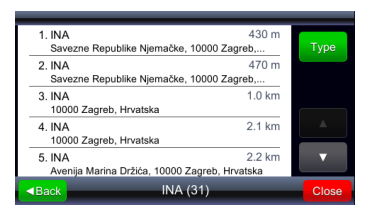

Results obtain with term criteria included have distance to current position included, and sorting button changes to type, and by clicking it the original search will be performed again (the same mechanism is applied for results of **Find city center** search).

## Main Menu

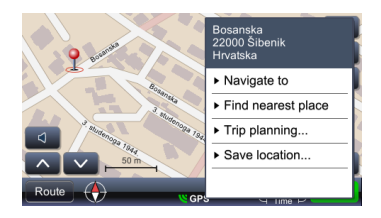

POIs can also be searched near by clicking at some point on map and selecting **Find nearest place**.

| Select place category |       |
|-----------------------|-------|
| Find by name          | ■Back |
| Sas station           |       |
| Hotel                 |       |
| P Parking             |       |
| 🔩 ATM                 |       |
| 🔺 Airport             |       |

The loaded dialog offers list that begins with **Find by name**, and is followed by the list of categories.

If some category is selected, all POIs of that category that are near are selected and displayed as search result.

| Ina                           |      |
|-------------------------------|------|
|                               |      |
| Q W E R T Y U I O             | Р    |
| ASDFGHJK                      | L    |
| 🚹 Z X C V B N M               | 123  |
| Back Close Find nearest place | Find |

## My Favorite Places

If **Find by name** is selected, new input dialog is shown where user can type name of the POI that will be looked for in the vicinity.

My favorite places

Displays the list of all locations saved as favorites. Any location can be saved as favorite independently of the location selection method. Add to favorites saves selected location from search results into favorites.

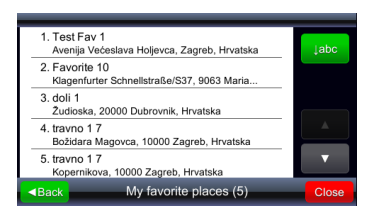

1. Test Fav 1 450 m Avenija Većeslava Holjevca, Zagreb, Hrvatska 2. travno 1 7 1.1 km Božidara Magovca, 10000 Zagreb, Hrvatska 3. travno 17 1.3 km Kopernikova, 10000 Zagreb, Hrvatska 4. Favorite 10 162 km Klagenfurter Schnellstraße/S37, 9063 Maria... 5. doli 1 387 km Žudioska, 20000 Dubrovnik, Hrvatska My favorite places (5) Back

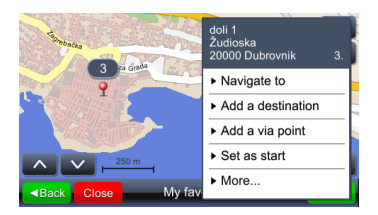

Initial sorting of results is "temporal", i.e. last recently added favorites are shown first. By clicking the button, they will be sorted alphabetically, and the button will change to the button, meaning user can choose to sort them by distance.

By clicking Sort by distance button, the button changes to the meaning user can sort result back to temporal order (and distance to favorite is display in result list).

By selecting location on the list (touching the item on the list), location is shown on the map.

## My Recent Destinations

| 1. Sre<br>220                                                           | ednja magistrala/D8/E65<br>000 Šibenik, Hrvatska  | ↓abc     |
|-------------------------------------------------------------------------|---------------------------------------------------|----------|
| 2. Mo<br>220                                                            | starska<br>000 Šibenik, Hrvatska                  |          |
| 3. Bo<br>220                                                            | sanska<br>000 Šibenik, Hrvatska                   |          |
| 4. Pe                                                                   | tra Preradovića<br>000 Šibenik, Hrvatska          | <b>A</b> |
| 5. tra<br>Boi                                                           | vno 1 7<br>tidara Magovca, 10000 Zagreb, Hrvatska | ▼        |
| <back< td=""><td>My recent destinations (82)</td><td>Close</td></back<> | My recent destinations (82)                       | Close    |

Up to 99 most recent destinations are saved in recent folder. Destinations are saved automatically and can be retrieved for later use (as starting points, destinations, can be saved to favorites, etc.). The same sorting buttons appear as for the favorites.

# Main Menu

## **GPS** logs

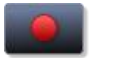

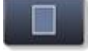

Turns GPS logging on/off.

GPS logs

Brings up the list of save logs.

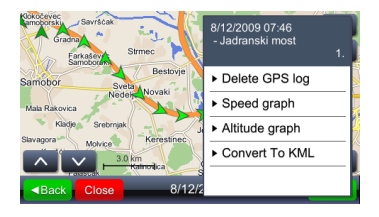

Touching any position (arrow) will display recorded time and speed. The brightness of the arrow denotes the speed (darkest arrow represents the position with the lowest speed and brightest arrow represents the position with the highest speed).

| Menu            | Brings up menu with possible actions.                                                                                                    |
|-----------------|----------------------------------------------------------------------------------------------------|
| Speed graph     | Brings up speed graph.                                                                                                    |
| Altitude graph  | Brings up altitude graph. GPS altitudes must be taken<br>only as orientation because of large error (error can<br>range up to 30M and more).                                                                                                    |
| Convert to KML  | Creates file that can be used for showing trips on Google mapping tools.                                                                                                    |
| GeoPix Images   |                                                                                                    |
| ► GeoPix images | Brings up collection of geocoded photos. Geocoded photos are photos that contain GPS position. For easy work with such photos all photos must be saved in directory <b>Photos</b> . <b>Photos</b> directory must be stored in a directory with viaGPS3.1 executable version. |

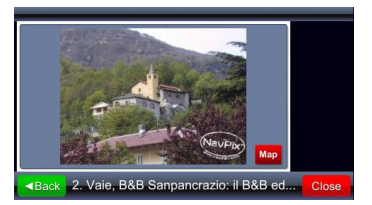

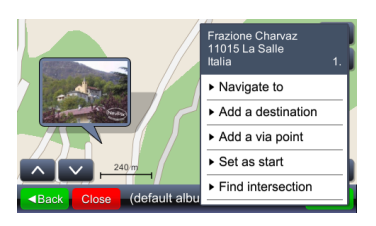

Geopix collection can contain other collections.

The choice of collection brings up the list of photos in the collection.

By selecting one photo (touching the photo) a full screen of the photo is enabled and Map icon shows the position of where the photo was taken on the map.

## My saved routes

## My saved routes

Brings up menu with saved trips

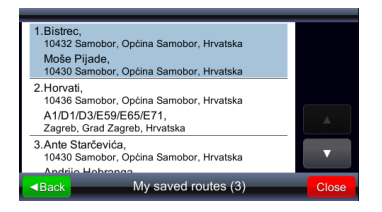

Tapping the field on the list displays start point, via points and destination on the map.

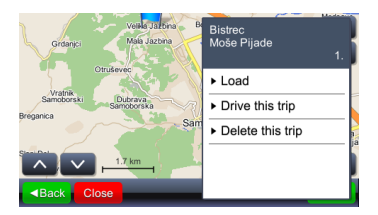

Selectin **Load** loads the route with all via points. Selecting **Drive this trip** calculates the route and starts navigation. **Drive this trip** replaces starting point with current GPS position.

#### Settings

Brings up settings menu.

#### <u> Map</u>

| Close |
|-------|
| Back  |
|       |
| _     |
|       |

Selecting **Map** brings up menu for adjusting map brightness and map area.

| Map scheme:    |   |      |
|----------------|---|------|
| Auto day/night | 9 | Back |
| Day            |   |      |
| Night          |   |      |
|                |   |      |
|                |   |      |
|                |   |      |

Brightness can be set to **Day**, **Night** or **Automatic** mode.

Automated mode takes into account dusk/dawn time on the given geographic position depending on season.

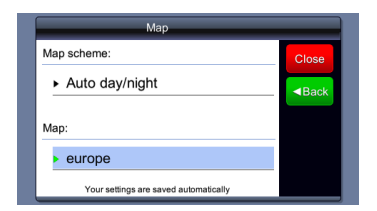

**Map** option is used when distinct maps exist on the device, e.g: Croatia only or whole Europe. Selecting map defines which data are taken into account by system.

#### Map POIs

Map POIs

Brings up menu for POI category selection shown as icons on the map. Many categories can be selected from the menu.

| Select place category    |       |
|--------------------------|-------|
| 💜 My favorite places 🛛 😜 | ■Back |
| Sas station              |       |
| Hotel                    |       |
| P Parking                |       |
| 🔩 ATM                    |       |
| 🔺 Airport                | ▼     |

The first item on the list will always be **My favorite places**, and then the list of POI categories follows. Just below Back button is button to quickly select/deselect all categories.

#### Alerts

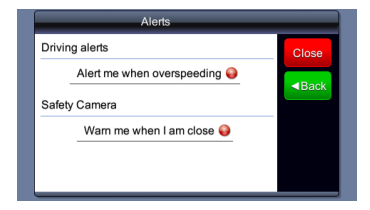

Brings up menu for sound alarms (turning on or off) in the case of over speeding (if such data exists) or in the case of getting close to speed control cameras (if such data exists and using such data is permitted)

#### Volume

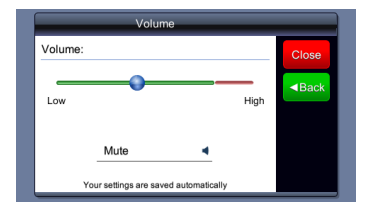

This menu can be brought up by touching in main window or guidance window.

## Display (available on some devices)

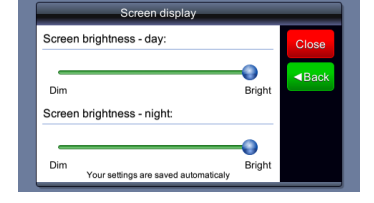

Adjust screen brightness during day/night mode.

#### Time Setting

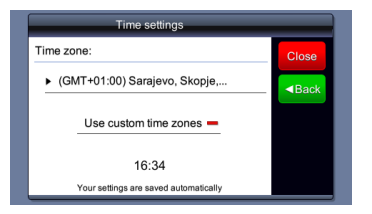

Adjust time.

## Language

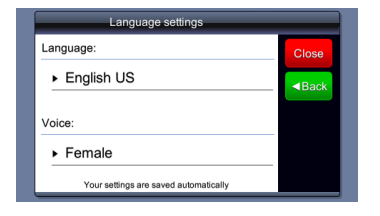

Language settings automatically adjust guidance voice language.

## <u>Units</u>

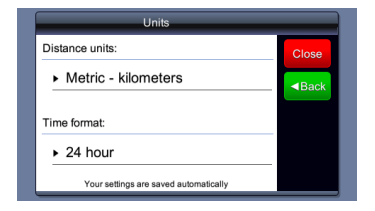

Choice of units affects time format and distance units.

## Keyboard

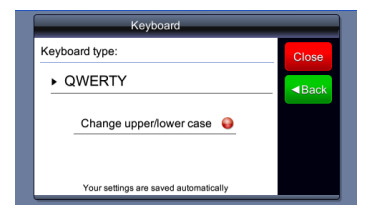

Language settings automatically change keyboard layout.

## **Restore Defaults**

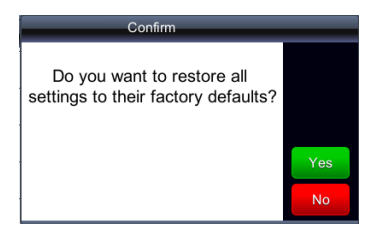

Restore system settings to factory default values.

# Troubleshooting

|  |  | _ |
|--|--|---|
|  |  |   |
|  |  |   |
|  |  |   |
|  |  |   |

Take steps described in the tables below to solve simple problems before contacting customer service.

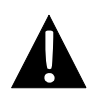

#### NOTE:

Immediately turn off the device and disconnect the power adapter if the device is not working properly. Never try to repair the unit without authorized professionals for it may damage the unit.

| PROBLEM                                                            | POSSIBLE CAUSE                                          | POSSIBLE SOLUTION                                                                                                    |  |
|--------------------------------------------------------------------|---------------------------------------------------------|----------------------------------------------------------------------------------------------------|--|
|                                                                    |                                                         |                                                                                                    |  |
| Users can't turn<br>on the unit.                                   | The adaptor doesn't connect well.                       | Connect the adaptor correctly.                                                                                                    |  |
|                                                                    | The built-in rechargeable battery is weak.              | Use the adaptor to supply power or charge the battery.                                                                            |  |
|                                                                    |                                                         |                                                                                                    |  |
| There is no sound.                                                 | The volume may be turned down or mute.                  | Turn up the volume or turn on the sound output.                                                                                   |  |
|                                                                    |                                                         |                                                                                                    |  |
| There is no picture.                                               | The brightness may be turned down.                      | Adjust the brightness of the LCD.                                                                                                 |  |
|                                                                    |                                                         |                                                                                                    |  |
| The unit can't<br>receive satellite<br>signals or can't<br>orient. | The unit may be obstructed by buildings or metal block. | Make sure to use the unit<br>out of room; if in the<br>vehicle, you can use the<br>external GPS antenna to<br>solve this problem. |  |

# Troubleshooting

#### PROBLEM

## POSSIBLE CAUSE POSSIBLE SOLUTION

The unit can receive signals now but can't then; signals received are not stable.

| The built-in rechargeable battery is weak.                         | Use the adaptor to supply<br>power or charge the<br>battery. |  |
|--------------------------------------------------------------------|--------------------------------------------------------------|--|
| The unit may be obstructed by veil, such as heat insulation paper. | Remove the veil.                                             |  |
| Swing of the unit is too great.                                    | Avoid great swing of the unit.                               |  |

To establish connection with PC for data access and synchronization, please execute setup file included in the Driver/Documentation CD or download the file from Microsoft website to install:

Microsoft Active Sync® software for operating system Microsoft XP or earlier versions

(http://www.microsoft.com/windowsmobile/en-us/downloads/microsoft/activesync-dow nload.mspx)

and/or

Microsoft Mobile Device Center® software for operating system Microsoft Vista (<u>http://www.microsoft.com/windowsmobile/en-us/downloads/microsoft/device-center-download.mspx</u>).

Please refer to its user manual for more detailed instructions.